# **Boletim Técnico**

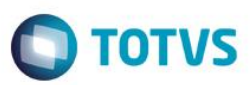

## Ajustes na Geração do Arquivo XML na RE.

| Produto  | : | Microsiga Protheus® – Easy Export Control – P10 |                    |   |          |
|----------|---|-------------------------------------------------|--------------------|---|----------|
| Chamado  | : | TTBGCF                                          | Data da publicação | : | 13/08/15 |
| País(es) | : | Todos                                           | Banco(s) de Dados  | : | Todos    |

#### Importante

Esta melhoria depende de execução do *update* de base **U\_UETTBGCF**, conforme **Procedimentos para Implementação**.

Efetuado criação do novo campo Merc. Unico(EWL\_MUNICO) no dicionário de dados EWL para gravar a informação se o item que esta no processo no momento da geração do XML de R.E. deve ser criado na TAG <item-mercadoria> ou <item-mercadoria-único>, isso por que se utilizar um item com tamanho menor ou igual a 130 caracteres deve ser usado na primeira condição (<item-mercadoria>) se maior que 130 deve ser utilizado na segunda condição (<item-mercadoriaúnico>).

### Procedimento para Implementação

- Aplicar atualização do(s) programa(s) AVGERAL.PRW, AVUPDATE01.PRW, AVOBJECT.PRW e UETTBGCF.PRW.
- Para que as alterações sejam efetuadas, é necessário executar a função U\_UETTBGCF.

#### Importante

Antes de executar o compatibilizador U\_UETTBGCF é imprescindível:

- a) Realizar o *backup* da base de dados do produto que será executado o compatibilizador (diretório \**PROTHEUS11\_DATA\DATA**) e dos dicionários de dados SXs (diretório \**PROTHEUS11\_DATA\SYSTEM**).
- b) Os diretórios acima mencionados correspondem à **instalação padrão** do Protheus, portanto, devem ser alterados conforme o produto instalado na empresa.
- c) Essa rotina deve ser executada em modo exclusivo, ou seja, nenhum usuário deve estar utilizando o sistema.

1

- d) Se os dicionários de dados possuírem índices personalizados (criados pelo usuário), antes de executar o compatibilizador, certifique-se de que estão identificados pelo *nickname*. Caso o compatibilizador necessite criar índices, irá adicioná-los a partir da ordem original instalada pelo Protheus, o que poderá sobrescrever índices personalizados, caso não estejam identificados pelo *nickname*.
- e) O compatibilizador deve ser executado com a Integridade Referencial desativada\*.

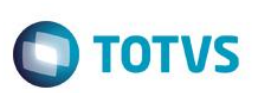

#### Atenção

O procedimento a seguir deve ser realizado por um profissional qualificado como Administrador de Banco de Dados (DBA) ou equivalente!

<u>A ativação indevida da Integridade Referencial pode alterar drasticamente o relacionamento entre tabelas</u> no banco de dados. Portanto, antes de utilizá-la, observe atentamente os procedimentos a seguir:

- i. No Configurador (SIGACFG), veja se a empresa utiliza Integridade Referencial, selecionando a opção Integridade/Verificação (APCFG60A).
- ii. Se não há Integridade Referencial ativa, são relacionadas em uma nova janela todas as empresas e filiais cadastradas para o sistema e nenhuma delas estará selecionada. Neste caso, E SOMENTE NESTE, não é necessário qualquer outro procedimento de ativação ou desativação de integridade, basta finalizar a verificação e aplicar normalmente o compatibilizador, conforme instruções.
- iii. <u>Se</u> há Integridade Referencial ativa em todas as empresas e filiais, é exibida uma mensagem na janela Verificação de relacionamento entre tabelas. Confirme a mensagem para que a verificação seja concluída, <u>ou</u>;
- iv. <u>Se</u> há Integridade Referencial ativa em uma ou mais empresas, que não na sua totalidade, são relacionadas em uma nova janela todas as empresas e filiais cadastradas para o sistema e, somente, a(s) que possui(em) integridade está(arão) selecionada(s). Anote qual(is) empresa(s) e/ou filial(is) possui(em) a integridade ativada e reserve esta anotação para posterior consulta na reativação (ou ainda, contate nosso Help Desk Framework para informações quanto a um arquivo que contém essa informação).
- v. Nestes casos descritos nos itens "iii" ou "iv", E SOMENTE NESTES CASOS, é necessário desativar tal integridade, selecionando a opção Integridade/ Desativar (APCFG60D).
- vi. Quando desativada a Integridade Referencial, execute o compatibilizador, conforme instruções.
- vii. Aplicado o compatibilizador, a Integridade Referencial deve ser reativada, SE E SOMENTE SE tiver sido desativada, através da opção Integridade/Ativar (APCFG60). Para isso, tenha em mãos as informações da(s) empresa(s) e/ou filial(is) que possuía(m) ativação da integridade, selecione-a(s) novamente e confirme a ativação.

### Contate o Help Desk Framework EM CASO DE DÚVIDAS!

1. Em ByYou Smart Client, digite U\_UETTBGCF campo Programa Inicial.

#### Importante

Para a correta atualização do dicionário de dados, certifique-se que a data do compatibilizador seja igual ou superior a 10/08/2015.

- 2. Clique em **OK** para continuar.
- 3. Após a confirmação é exibida uma tela para a seleção da empresa em que o dicionário de dados será modificado.
- 4. Ao confirmar é exibida uma mensagem de advertência sobre o *backup* e a necessidade de sua execução em **modo** exclusivo.

## **Boletim Técnico**

5. Clique em **Processar** para iniciar o processamento. O primeiro passo da execução é a preparação dos arquivos. É apresentada uma mensagem explicativa na tela.

**TOTVS** 

- 6. Em seguida, é exibida a janela Atualização concluída com o histórico (*log*) de todas as atualizações processadas. Nesse *log* de atualização são apresentados somente os campos atualizados pelo programa. O compatibilizador cria os campos que ainda não existem no dicionário de dados.
- 7. Clique em Gravar para salvar o histórico (log) apresentado.
- 8. Clique em OK para encerrar o processamento.

### Atualizações do compatibilizador

1. Inclusão de Campos no arquivo SX3 – Campos:

| Campo        | EWL_MUNICO                                                                                                    |
|--------------|----------------------------------------------------------------------------------------------------|
| Тіро         | Numérico                                                                                                    |
| Tamanho      | 1                                                                                                    |
| Decimal      | 0                                                                                                    |
| Formato      | @E 9                                                                                                    |
| Título       | Merc. Único                                                                                                    |
| Descrição    | Item Merc. Unico                                                                                                    |
| Nível        | 1                                                                                                    |
| Usado        | Sim                                                                                                    |
| Obrigatório  | Não                                                                                                    |
| Browse       | Não                                                                                                    |
| Val. Sistema |                                                                                                    |
| Help         | Valor de ref. geração XML R.E.,1= <item-mercadoria>,<br/>2=<item-mercadoria-unico>.</item-mercadoria-unico></item-mercadoria> |

### Procedimento para Utilização

#### Pré-Requisitos:

 Possuir um pedido de exportação com um item com descrição maior que 130 caracteres, faturar o pedido no módulo do SIGAFAT, criar o embarque do mesmo no módulo de exportação SIGAEEC e informar a data de embarque para que o mesmo figue na faze de embarcado.

# **Boletim Técnico**

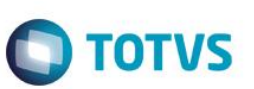

- Aplicar Atualização do Update UETTBGCF
- Excluir da pasta "Protheus\_data\comex\easylink" o arquivo "novoex\_novo\_re.xml", o mesmo será recriado pelo sistema se não tiver na pasta informada.
- Habilitar os parâmetros:
  - **MV\_EECFAT** = (.T.)

### Sequencia 01:

- 1. No Easy Export Control (SIGAEEC) acesse Atualizações/Siscomex/Geração de R E. (EECSI100).
- 2. Clique em Não enviados e depois clique em Novo arquivo.
- 3. Na tela de Geração de Dados para o Siscomex Inclusão de Registro, clique em Ações relacionadas/Incluir.
- 4. Selecione o embarque que foi criado e confirme, o embarque será apresentado na tela, marque a caixa de seleção e clique em Confirmar, escolha uma seleção de agrupamento e clique em Avançar.
- 5. Será criado o XML na pasta "Protheus\_data\comex\easylink\siscomex\re\naoenviados" abra o arquivo e veja que os dados do item estão informados dentro da TAG Pai <item-mercadoria-único>
- 6. Repita o mesmo processo, mas utilizando um item com tamanho menor que 131 caracteres que é o normal e verá que os dados do item estarão dentro da TAG <item-mercadoria>.
- 7. Dessa forma sempre que utilizar um item maior que 130 caracteres o sistema irá fazer a verificação do tamanho da descrição e ajustar para a TAG XML correta para permitir a integração da R E. com o Siscomex.

### Informações Técnicas

Tabe Roti Siste

| elas Utilizadas   | EWL – Mercadorias do RE  |
|-------------------|--------------------------|
| nas Envolvidas    | EECSI100 – Geração de RE |
| emas Operacionais | Windows/Linux            |